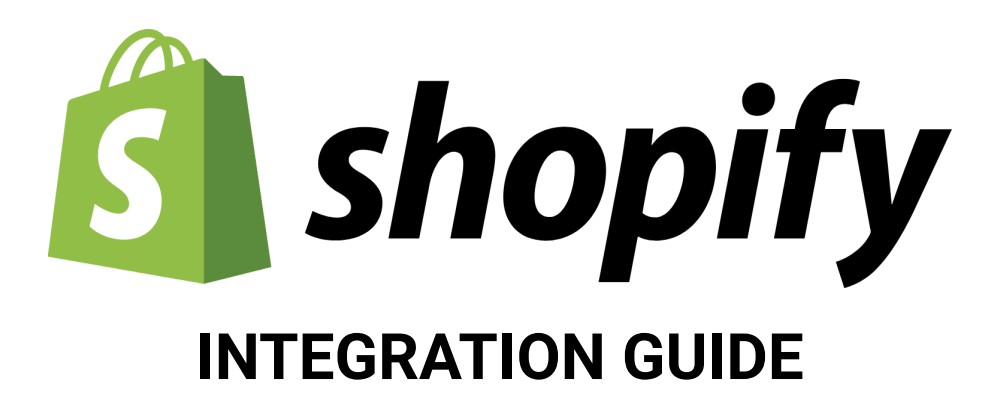

Load your Shopify website images & videos up to 10x faster, with 100% visual quality. SpeedSize<sup>™</sup> no-code Al-driven platform delivers the fastest visual experience in the market.

## Deployment

Installing Shopify plugin is a very simple operation, requiring Admin access to your Shopify Console. We recommend deploying SpeedSize on a cloned testing theme and conducting sanity testing prior to deploying on production.

- 1. Navigate to <u>https://apps.shopify.com/speedsize</u>
- 2. Click on Add app -> Choose an account -> Select relevant store -> Install App
- 3. Review and fill according to relevant Configuration Details below

| A Home              |            | SpeedSize™ Al-Image Optimizer                                                                                                    |                                             |
|---------------------|------------|----------------------------------------------------------------------------------------------------|---------------------------------------------|
| Orders              |            | ~90-99% smaller media, 100% of the visual quality Get Sharper & Faster                                                                                                    |                                             |
| Products            |            |                                                                                                    |                                             |
| Customers           |            | Settings                                                                                                    | Info                                        |
| 🖾 Content           |            | Enable Neuroscience Media Optimization                                                                                                    | SpeedSize ID is: Inactive                   |
| III Analytics       |            | No \$                                                                                                    | Neurossiense medie entimization is disabled |
| 🗣 Marketing         |            |                                                                                                    | Neuroscience media optimization is disabled |
| Ø Discounts         |            | SpeedSize ID                                                                                                    |                                             |
|                     |            | 1                                                                                                    |                                             |
| Sales channels      | 2          | Don't have a SpeedSize ID yet? Contact us: support@speedsize.com 12 .                                                                                                    |                                             |
| Pi Online Store     |            | Theme to Al-Optimize                                                                                                    |                                             |
| Apps                | >          | Dawn                                                                                                    |                                             |
|                     | . <b>д</b> | Naturdame /trial themes will be listed here after you buy them                                                                                                    |                                             |
| Settings & Info     |            | Note, demoj thai themes will be listed here after you buy them.                                                                                                    |                                             |
| Assets Management ( | Adv        | Processing Mode                                                                                                    |                                             |
|                     |            | Automatic (recommended)                                                                                                    |                                             |
|                     |            | Additional Allowed Domains                                                                                                    |                                             |
|                     |            | e.g., media.domain.com,pim.domain.com                                                                                                    |                                             |
|                     |            | A list of comma separated addional/external domains (with subdomains, unless it's "www"), that might be used for serving<br>media on your online store and should be supported by SpeedSize                                                                              |                                             |
|                     |            | Allowed Image/Video File Extensions                                                                                                    |                                             |
|                     |            | Default: gif,jpg,jpeg,png,tif,tiff,webp,jpe,bmp,mp4,avi,mpg,rm,mov,asf,3gp,mkv,rmvb,m4v,webm,ogv                                                                                                    |                                             |
|                     |            | A list of comma separated allowed file extensions for theme processing (only relevant when the file extension is visible on<br>the scanned asset). Leave empty for using the default list:<br>gri[po]epgepgntltfttwebpebmemmpda.visg.mmov.asl.3gp.mkv.rmvb.m4v.webm.ogv. |                                             |
|                     |            | Save                                                                                                    |                                             |

\*\*Further details and a readable configuration image can be found below

## **Configuration Details**

The below screenshot includes an explanation and a step by step configuration guide:

- 1. Enable Neuroscience Media Optimization Toggle defining SpeedSize activation Change to "Yes"
- SpeedSize ID Your unique client ID, licensed to serve your volumes and business requirements. Insert the Client ID provided to you via Email
- 3. Theme to Al-Optimize The list of themes available in your Shopify account Recommended to first select a testing theme, and then deploy on production
- 4. Processing Mode technical modes that we can use Leave Automatic
- 5. Additional Allowed Domains Allow media processing from external domains Leave empty
- 6. Allowed Image/Video File Extensions Which file formats we should process Leave empty
- 7. Save
- 8. Wait until you see 100% of the files are processed

| nable Neuroscience Media Optimization                                                                                                    |                     |
|----------------------------------------------------------------------------------------------------|---------------------|
| No                                                                                                    | \$                  |
| peedSize ID                                                                                                    |                     |
|                                                                                                    | ±.                  |
| on't have a SpeedSize ID yet? Contact us: <a href="mailto:support@speedsize.com">support@speedsize.com</a> <a href="mailto:lightblue">lightblue</a> .                                                                                                    |                     |
| heme to Al-Optimize                                                                                                    |                     |
| Dawn                                                                                                    | ¢                   |
| ote: demo/trial themes will be listed here after you buy them.                                                                                                    |                     |
| rocessing Mode                                                                                                    |                     |
| Automatic (recommended)                                                                                                    | ÷                   |
| dditional Allowed Domains                                                                                                    |                     |
| e.g., media.domain.com,pim.domain.com                                                                                                    |                     |
| list of comma separated addional/external domains (with subdomains, unless it's "www"), that might b<br>ledia on your online store and should be supported by SpeedSize                                                                                         | e used for serving  |
| llowed Image/Video File Extensions                                                                                                    |                     |
| Default: gif,jpg,jpeg,png,tif,tiff,webp,jpe,bmp,mp4,avi,mpg,rm,mov,asf,3gp,mkv,rmvb,m4v,webm,ogv                                                                                                    |                     |
| list of comma separated allowed file extensions for theme processing (only relevant when the file exte<br>ne scanned asset). Leave empty for using the default list:<br>if,jpg,jpeg,png,tif,tiff,webp,jpe,bmp,mp4,avi,mpg,rm,mov,asf,3gp,mkv,rmvb,m4v,webm,ogv. | nsion is visible on |

\* Upon Plugin installation, please load the site and wait 10-30 minutes for images optimizations to be completed. (for testing and validations)